# **E-LEARNING**

UNIVERSITAS BHINNEKA PGRI Tulungagung

UNIVERSITAS BHINNERA PGRI

## PETUNJUK TEKNIS PENGGUNAAN VLEARN

Bagi Mahasiswa

## **Daftar Isi**

| Dafta | ar Isi               | 1  |
|-------|----------------------|----|
| Login | n ke VLEARN          | 2  |
| A.    | Browser              | 2  |
| В.    | Aplikasi             | 4  |
| Tekni | is Penggunaan VLEARN | 6  |
| A.    | Assignment           | 7  |
|       | File Submission      | 7  |
|       | Online Text          | 9  |
| В.    | Attendance           | 11 |
| C.    | Chat                 | 12 |
| D.    | Choice               | 13 |
| E.    | Forum                | 14 |
| F.    | File                 | 15 |
| G.    | Quiz                 | 15 |
| Н.    | Zoom Meeting         | 18 |

## Login ke VLEARN

Terdapat 2 (dua) macam cara untuk mengakses **E-Learning Universitas Bhinneka**, yaitu : (1) langsung menggunakan browser, dan (2) menggunakan aplikasi smartphone. Berikut pentunjuk penggunaan untuk kedua cara tersebut :

### A. Browser

- 1. Buka *Browser* and a (Firefox, Google Chrome, Opera, dsb)
- 2. Masukkan vlearn.ubhi.ac.id pada kolom pencarian

### 3. Jika berhasil maka akan masuk halaman *E-learning* seperti berikut :

| Teaching in the Internet<br>age means we must<br>teach tomorrow's<br>skills today."<br>Jennifer Fleming | <ul> <li>Access to the platform</li> <li>Username</li> <li>Username</li> <li>Password</li> <li>Password</li> </ul> |
|----------------------------------------------------------------------------------------------------|----------------------------------------------------------------------------------------------------|
|                                                                                                    | Log in Log in as a guest Forgotten your username or password?                                                      |

NB : Secara default Username & Password untuk Login adalah **NPM** (Jika terjadi kendala login, bisa menghubungi **LPTIK**)

5. Jika sudah lihat bagian *Course overview*, Kemudian klik *Course* untuk masuk ke dalam *course*.

| ▼ All (except removed from view) -      | 🛓 Course name 👻 🏭 Card 👻      |
|-----------------------------------------|-------------------------------|
| KOMUNIKASI                              |                               |
| PEND. GURU SD                           | <br>PEND. GURU SD             |
| Komunikasi pendidikan - PGSD - SMT - 1B | Teknik Penulisan Karya Ilmiah |
| 0% complete                             | 0% complete                   |

### 6. Setelah berhasil masuk pada *Course*, maka tampilan akan berubah seperti berikut :

| ≣        | E-LEARNING Curves as Shurnes a FSR Tuking againg                                                                                                    |
|----------|----------------------------------------------------------------------------------------------------|
|          |                                                                                                    |
| ያ        | Teknik Penulisan Karya Ilmiah                                                                                                    |
| <b>A</b> | Dashboard My courses PSD-11242                                                                                                    |
| ☆        |                                                                                                    |
|          |                                                                                                    |
| 0        | vour progress                                                                                                    |
| ଜ        | Assalamualaikum Wr. Wb                                                                                                    |
| Ē        | Salam sejahtera untuk kita semua, apa kabar rekan-rekan mahasiswa yang saya banggakan Semoga senantiasa diberikan keberkahan dan<br>kelancaran dalam berbagai hal serta selalu dalam perlindunganNya.                                                                            |
| ର୍ଜ      | Dalam kesempatan ini tidak lupa saya ucapkan Selamat bergabung dalam mata kuliah Teknik Penulisan Karya Ilmiah yang dilaksanakan secara<br>Daring. Meski demikian semoga tidak menyurutkan minat belajar anda sekalian untuk tetap melaksanakan perkuliahan serta mendorong anda |
| ሮን       | sekalian untuk lebih aktil dan kreatil aalam proses perkulianan.<br>Mata kuliah Teknik Penulisan Karva Ilmiah adalah mata kuliah yang ditempuh oleh mahasiswa jenjang Sarjana (S1). Karena pentingnya mata kuliah                                                                |

- 7. *Scroll* ke bawah untuk melihat materi matakuliah yang telah disiapkan oleh dosen pengampu.
- 8. Selesai

### **B.** Aplikasi

- 1. Buka aplikasi Moodle pada perangkat anda
- 2. Jika sebelumnya sudah *Login* dengan aplikasi tersebut, maka bisa langsung masuk ke dalam halaman E-Learning Universitas Bhinneka
- 3. Setelah berhasil login, maka akan masuk pada tampilan dashboard seperti berikut

| Elearning Universitas Bhinneka                 | Q :                                          |
|------------------------------------------------|----------------------------------------------|
| Site home                                      | Dashboard                                    |
| Recently accessed courses                      |                                              |
|                                                |                                              |
|                                                |                                              |
| PEND. GURU SD<br>PERKEMBANGAN PESERTA DIDIK 3C | PEND. GURU SD<br>Pendidikan Anak Berkebutuha |
| Course overview                                | :                                            |

4. Jika sudah lihat bagian *Course overview*, Kemudian klik *Course* untuk masuk ke dalam *course*.

| Elearning Universitas Bhinneka          | ٩  |   |
|-----------------------------------------|----|---|
| Course overview                         |    | : |
| In progress                             |    | • |
|                                         |    |   |
|                                         |    |   |
|                                         |    |   |
|                                         |    |   |
| KOMUNIKASI PENDIDIKAN - PGSD - SMT - 1B |    |   |
|                                         | 0' | % |

5. Setelah berhasil masuk pada *Course*, maka tampilan akan berubah seperti berikut :

| ÷      | KOMUNIKAS                                                                                                    | I PENDIDIKAN - PGS                                                                                              | SD - SMT - 1B                |                |  |
|--------|----------------------------------------------------------------------------------------------------|----------------------------------------------------------------------------------------------------|------------------------------|----------------|--|
|        | Contents                                                                                                    | Participants                                                                                                    | Grades                       | >              |  |
|        | All sections                                                                                                    |                                                                                                    |                              | •              |  |
|        |                                                                                                    |                                                                                                    |                              | 0%             |  |
| Genera | al                                                                                                    |                                                                                                    |                              |                |  |
| Ģ      | Pengumuman                                                                                                    |                                                                                                    |                              |                |  |
|        | aspek <b>komunikasi</b> dalam dunia <b>pendidikan</b> , atau <b>komunikasi</b> yang terjadi p<br>bidang <b>pendidikan</b> . Jadi segala interaksi yang terhubung dalam semua<br>aspek <b>pendidikan</b> yang saling berkaitan dan saling mendukung satu sama |                                                                                                    |                              |                |  |
|        | Infor                                                                                                    | masi Dosen Pengampu                                                                                             |                              |                |  |
|        | Dosen Pend<br>Mata Kuliah<br>Nama<br>NIDN<br>No. Hp                                                                                                    | idikan Vokasi Teknik Otomo<br>kOMUNIKASI PENDIDIKAN<br>Wahyu Robby Cahyadi, M.P<br>0703128805<br>+6282234007988 | t <b>if</b><br>d             |                |  |
| 0      | Pertemuan Awal Ku                                                                                                    | liah                                                                                                    |                              |                |  |
|        | Kontrak Kuliah deng                                                                                                    | an awal tatap muka dengan i                                                                                     | Zoommeeting                  |                |  |
|        | pada perkulihan per                                                                                                    | tama hari KAMIS tanggal 01                                                                                      | Oktober 2020 jm 13.5<br>Show | 50 -<br>w more |  |
| Ģ      | Pengumuman                                                                                                    |                                                                                                    |                              |                |  |
|        | <ul> <li>Tanyakan kepada<br/>forum</li> </ul>                                                                                                    | Dosen apabila terdapat hal ·                                                                                    | - hal yang kurang jelas      | pada           |  |
|        |                                                                                                    |                                                                                                    | oerakhir bisa<br>Shov        | w more         |  |
| SALAN  | I PEMBUKA                                                                                                    |                                                                                                    |                              |                |  |
|        |                                                                                                    |                                                                                                    |                              |                |  |
| A      |                                                                                                    | je                                                                                                    | <b>.</b>                     | =              |  |

9. *Scroll* ke bawah untuk melihat materi matakuliah yang telah disiapkan oleh dosen pengampu.

10. Selesai.

## **Teknis Penggunaan VLEARN**

Terdapat beberapa fitur utama yang dikembangkan oleh dosen pengampu dalam pemanfaatan **course** pada Elearning Universitas Bhinneka. Berikut daftar fitur-fitur utama yang dikembangkan :

| No |                  | lcon         | Deskripsi                                                                                                    |
|----|------------------|--------------|----------------------------------------------------------------------------------------------------|
| 1  | ☆                | Assignment   | Assigment (Penugasan) : Merupakan tipe konten yang mendukung<br>untuk penugasan terhadap mahasiswa untuk pembelajaran online<br>dimana ada <i>file</i> yang dilampirkan untuk di jawab secara offline<br>kemudian jawaban diupload untuk mendapatkan jawaban. |
| 2  | Ċ                | Attendance   | <b>Attendance (Kehadiran) :</b> Merupakan tipe konten yang digunakan<br>sebagai daftar hadir yang disiapkan oleh dosen pengampu.                                                                                                    |
| 3  | $\bowtie$        | Chat         | <b>Chat (Obrolan) :</b> Merupakan tipe konten yang mendukung chat dalam vlearn secara langsung, bisa juga digunakan sebagai diskusi <i>online</i> atau untuk melakukan absensi.                                                                               |
| 4  | <b>B</b>         | Choice       | <b>Choice (Pilihan) :</b> Merupakan tipe konten yang dapat digunakan untuk memperoleh <i>polling</i> atau perbandingan dari pernyataan yang disiapkan.                                                                                                    |
| 5  | <del>¶):</del> - | Forum        | <b>Forum :</b> Merupakan tipe konten yang dapat digunakan sebagai forum untuk melakukan diskusi berdasarkan topik atau pertanyaan yang di siapkan oleh dosen pengampu.                                                                                        |
| 6  | ſ                | File         | File (Berkas) : Merupakan tipe konten yang digunakan untuk<br>melampirkan <i>file,</i> sehingga <i>file</i> tersebut dapat dilihat bahkan<br>di <i>download</i> oleh mahasiswa.                                                                               |
| 7  | -Ծ               | Quiz         | <b>Quiz (Ulangan) :</b> Merupakan tipe konten yang dapat digunakan<br>sebagai sebuah ulangan <i>online</i> dimana mahasiswa akan menjawab<br>langsung secara <i>online.</i>                                                                                   |
| 8  | 0                | Zoom meeting | <b>Zoom meeting :</b> Merupakan tipe konten yang digunakan sebagai<br>video conference.                                                                                                    |

Dengan fitur-fitur yang ada didalam daftar diatas diharapkan mampu meningkatkan kualitas pembelajaran daring pada E-Learning Universitas Bhinneka. Berikut panduan penggunaan fitur-fitur tersebut.

### A. Assignment

Untuk **Assignment** atau penugasaan ada 2 (dua) tipe yaitu : (1) *File Submission* atau bisa disebut dengan *upload file*, dan (2) *Online Text* atau submit text secara *online* langsung didalam E-Learning.

### File Submission

Jika penugasan bertipe *file submission (upload file*), maka untuk menyelesaikan *task assignment* tersebut dengan meng-*upload file* 

1. Masuk pada task assignment

Assignment (File submissions)

Tugas Pertemuan 1

- 2. Kemudian klik judul tugas disamping icon bintang
- 3. Jika berhasil, maka akan masuk kedalam task seperti berikut

### Assignment (File submissions)

Tugas Pertemuan 1

1. PANDUAN MEMBUAT COURSE (Dosen) v20.09.08.pdf 8 October 2020, 9:13 AM

### Submission status

| Submission<br>status | No attempt                          |
|----------------------|-------------------------------------|
| Grading status       | Not graded                          |
| Due date             | Thursday, 15 October 2020, 12:00 AM |
| Time remaining       | 6 days 14 hours                     |
| Last modified        | -                                   |

#### NB : Informasi File Submissions

-File dibawah deskripsi tugas merupakan lampiran dari task assignment

-Submission Status (Status Tugas)

- -Grading Status (Status Penilaian)
- -Due Date (Batas Akhir Tugas)
- -Time Remaining (Durasi Tugas)

-Last Modified (Tanggal Perubahan Task)

4. Setelah itu Scroll ke bawah untuk upload file dengan klik Add Submission

#### Add submission

You have not made a submission yet.

5. Kemudian masukkan *file* yang telah disiapkan untuk di-*upload* dalam *task assignment*, pastikan format *file* sesuai dengan *Accepted file types* yang ditetapkan pada *task assignment* tersebut.

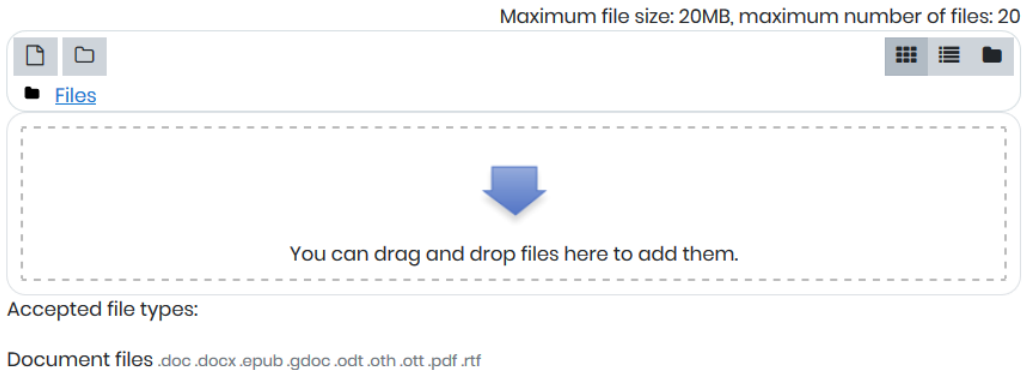

Document files .doc .docx .epub .gdoc .odt .oth .ott .pdf .rtf PDF document .pdf RTF document .rtf Word 2007 document .docx Word document .doc

6. Setelah file sudah dimasukkan klik Save changes

Maximum file size: 20MB, maximum number of files: 20

|                                                                | <br>≣ |  |
|----------------------------------------------------------------|-------|--|
| Files                                                          |       |  |
| 1. PANDUAN                                                     |       |  |
| Accepted file types:                                           |       |  |
| Document files .doc .doox .epub .gdoc .odt .oth .ott .pdf .rtf |       |  |

Document files .doc.docx.epub.gdoc.odt.oth.ott.pdf.rtf PDF document .pdf RTF document .rtf Word 2007 document .docx Word document .doc

Save changes Cancel

7. Jika berhasil maka tampilan akan berubah, seperti berikut Assignment (File submissions)

#### Tugas Pertemuan 1

1. PANDUAN MEMBUAT COURSE (Dosen) v20.09.08.pdf8 October 2020, 9:13 AM

#### Submission status

| Submission<br>status | Submitted for grading                                        |
|----------------------|--------------------------------------------------------------|
| Grading status       | Not graded                                                   |
| Due date             | Thursday, 15 October 2020, 12:00 AM                          |
| Time remaining       | 6 days 14 hours                                              |
| Last modified        | Thursday, 8 October 2020, 9:47 AM                            |
| File submissions     | 1 PANDUAN MEMBUAT COURSE (Dosen), pdf8 October 2020, 9:47 AM |

8. Kemudian untuk melakukan perubahan pada *task assignment* bisa dilakukan dengan men-**scroll** ke bawah, *edit submission* untuk melakukan *editing* dan *remove submission* untuk menghapus.

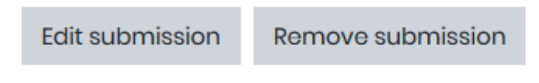

You can still make changes to your submission.

9. Selesai

### **Online Text**

Jika penugasan bertipe *Online Text*, maka untuk menyelesaikan *task assignment* tersebut adalah dengan menulis jawaban (*text*) langsung.

1. Masuk pada task assignment

Assignment (Online text)

Tugas Pertemuan 1

- 2. Kemudian klik judul tugas disamping icon bintang
- 3. Jika berhasil, maka akan masuk kedalam *task* seperti berikut

| Assignment | (Online text) | ) |
|------------|---------------|---|
|------------|---------------|---|

| Tugas Pertemuan 1                                                       |                                     | -File dibawah deskripsi tugas merupakan lampiran dari |
|-------------------------------------------------------------------------|-------------------------------------|-------------------------------------------------------|
| - 1 PANDUAN MEMBUAT COURSE (Dosen) v20.09.08.pdf8 October 2020, 9:13 AM |                                     | task assignment                                       |
| Submission status                                                       |                                     | -Submission Status (Status Tugas)                     |
| Submission<br>status                                                    | No attempt                          | -Grading Status (Status Penilaian)                    |
| Grading status                                                          | Not graded                          | -Due Date (Batas Akhir Tugas)                         |
| Due date                                                                | Thursday, 15 October 2020, 12:00 AM | -Time Remaining (Durasi Tugas)                        |
| Time remaining                                                          | 6 days 13 hours                     | -Last Modified (Tanggal Perubahan Task)               |
| Last modified                                                           | -                                   | 4. Setelah itu <b>Scroll</b> ke bawah untuk submit    |

NB : Informasi Online Text

Onlie Text dengan klik Add Submission

Add submission

You have not made a submission yet.

5. Kemudian masukkan jawaban berupak *text* langsung pada kolom yang telah disediakan.

| Assignment (Online tex              | xt)                                 |
|-------------------------------------|-------------------------------------|
| Tugas Pertemuan 1                   |                                     |
| 1. PANDUAN MEMBUAT COURSE (Dosen) v | 20.09.08.pdf8 October 2020, 9:13 AM |
| Online text                         |                                     |
|                                     | Save changes Cancel                 |

- 6. Setelah jawaban sudah dimasukkan klik Save changes
- 7. Jika berhasil maka tampilan akan berubah, seperti berikut Assignment (Online text)

Tugas Pertemuan 1

1. PANDUAN MEMBUAT COURSE (Dosen) v20.09.08.pdf8 October 2020, 9:13 AM

#### Submission status

| Submission<br>status | Submitted for grading               |
|----------------------|-------------------------------------|
| Grading status       | Not graded                          |
| Due date             | Thursday, 15 October 2020, 12:00 AM |
| Time remaining       | 6 days 13 hours                     |
| Last modified        | Thursday, 8 October 2020, 10:14 AM  |
| Online text          | +<br>Ini Jawaban                    |

8. Kemudian untuk melakukan perubahan pada *task assignment* bisa dilakukan dengan men-**scroll** ke bawah, *edit submission* untuk melakukan *editing* dan *remove submission* untuk menghapus.

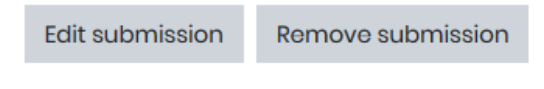

You can still make changes to your submission.

9. Selesai

### **B.** Attendance

Untuk *Attendance* atau pengisian daftar hadir bisa dilakukan secara mandiri dengan langkah-langkah berikut :

1. Masuk pada task attendace

🔁 Attendance (Daftar Hadir)

Daftar pertemuan 1

- 2. Kemudian klik judul Daftar Hadir disamping icon tas
- 3. Jika berhasil, maka akan masuk kedalam *task* seperti berikut Attendance (Daftar Hadir)

| Daftar pertemuan             | 1                                 |                   |                 |            |
|------------------------------|-----------------------------------|-------------------|-----------------|------------|
| This course                  | All courses                       |                   |                 |            |
|                              | October                           |                   | All past Months | Weeks Days |
| Date                         | Description                       | Status            | Points          | Remarks    |
| Thu 8 Oct 2020<br>12AM - 1PM | Daftar Hadir Universitas Bhinneka | Submit attendance |                 |            |

- 4. Kemudian klik Submit attendance, untuk melakukan memproses daftar hadir
- Setelah Submit attendance maka akan masuk pada tampilan berikut, pilih radio box yang sesuai

| <u>8 October 2020 12AM</u>                                |
|-----------------------------------------------------------|
| Daftar Hadir Universitas Bhinneka                         |
| student1 [student1]: 0 O Hadir O Terlambat O Ijin O Absen |
| Save changes Cancel                                       |
| There are required fields in this form marked $m 0$ .     |

- 6. Kemudian klik Save changes
- 7. Jika berhasil maka akan masuk pada tampilan berikut

| Your attendanc               | e in this session has been recorded. |        |                 | ×                |  |
|------------------------------|--------------------------------------|--------|-----------------|------------------|--|
| Attendance (Daftar Hadir)    |                                      |        |                 |                  |  |
| Daftar pertemuan             | 1                                    |        |                 |                  |  |
| This course                  | All courses                          |        |                 |                  |  |
|                              | October                              |        | All All past Ma | onths Weeks Days |  |
| Date                         | Description                          | Status | Points          | Remarks          |  |
| Thu 8 Oct 2020<br>12AM - 1PM | Daftar Hadir Universitas Bhinneka    | Hadir  | 2/2             | Self-recorded    |  |

8. Selesai

### C. Chat

Untuk *Chat* atau obrolan yang sudah disediakan oleh dosen pengampu bisa dilakukan dengan langkah-langkah berikut :

1. Masuk pada task chat

🔀 Chat (Obrolan)

Obrolan pertemuan 1

- 2. Kemudian klik judul Obrolan disamping icon pesan
- 3. Jika berhasil, maka akan masuk kedalam *task* seperti berikut

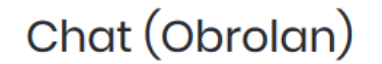

Obrolan pertemuan 1

Click here to enter the chat now

Use more accessible interface

4. Klik Click here to enter the chat now untuk masuk kedalam obrolan

| student1 [student1] |                                                                  | 113 | [student1]                      |
|---------------------|------------------------------------------------------------------|-----|---------------------------------|
| ini chat            |                                                                  |     | Admin<br>Elearning<br>Talk Beep |
|                     | 11:13 Admin Elearning Admin Elearning has just entered this chat |     |                                 |
|                     |                                                                  |     |                                 |
|                     |                                                                  | I   |                                 |
|                     |                                                                  |     |                                 |
|                     |                                                                  |     |                                 |
|                     |                                                                  |     |                                 |
|                     |                                                                  |     |                                 |
|                     |                                                                  |     |                                 |
|                     |                                                                  |     | _                               |
|                     | Send 😧                                                           |     | Themes                          |

5. Kemudian tuliskan pesan pada kolom dibawah setelah itu klik Send

### **D.** Choice

Untuk *Choice* atau pilihan yang sudah disediakan oleh dosen pengampu untuk *polling* atau tolak ukur bisa dilakukan dengan langkah-langkah berikut :

1. Masuk pada task Choice

📴 Choice (Pilihan)

Pilihan pertemuan 1 Pembelajaran Daring Atau Luring

- 2. Kemudian klik judul Pilihan disamping icon pesan
- 3. Jika berhasil, maka akan masuk kedalam task seperti berikut

| Choice (Pilihan)                                                     |   |
|----------------------------------------------------------------------|---|
| Pilihan pertemuan 1                                                  |   |
| Pembelajaran Daring Atau Luring                                      |   |
| The results of this activity will not be published after you answer. | × |
| ○ Daring ○ Luring                                                    |   |
| Save my choice                                                       |   |

- 4. Setelah itu bisa diklik Radio Button pada pilihan, kemudian klik Save my choice
- 5. Kemudian tampilan akan berubah menjadi seperti berikut :

Choice (Pilihan)

Your choice has been saved Pilihan pertemuan 1 Pembelajaran Daring Atau Luring Your selection: Daring

The results are not currently viewable.

6. Selesai

### E. Forum

Untuk *Forum* atau diskusi yang sudah disediakan oleh dosen pengampu untuk melakukan diskusi bisa dilakukan dengan langkah-langkah berikut :

Masuk pada task Choice
 Forum (Diskusi)

Forum pertemuan 1

- 2. Kemudian klik judul Forum disamping icon
- 3. Jika berhasil, maka akan masuk kedalam *task* seperti berikut

| Forum (Diskusi)                                                                |                               |                    |                |           | <b>\$</b> - |
|--------------------------------------------------------------------------------|-------------------------------|--------------------|----------------|-----------|-------------|
| Forum pertemuan 1                                                              |                               |                    |                |           |             |
| The due date for posting to this forum was Thursday, 8 October 2020, 11:38 AM. |                               |                    |                |           |             |
| Add a new discussion topic                                                     |                               |                    |                |           |             |
| Discussion                                                                     | Started by                    | <u>Last post</u> ↓ | <b>Replies</b> | Subscribe |             |
| ☆ Topic1                                                                       | Admin Elearning<br>8 Oct 2020 | Admin Elearning    | 0              |           | :           |

- 4. Kemudian lihat pada bagian *Discussion*, jika topik sudah dibuat oleh dosen pengampu.
- 5. Setelah itu klik Judul topik yang berada di samping icon bintang
- 6. Jika berhasil, maka akan muncul pada tampilan berikut Forum (Diskusi)

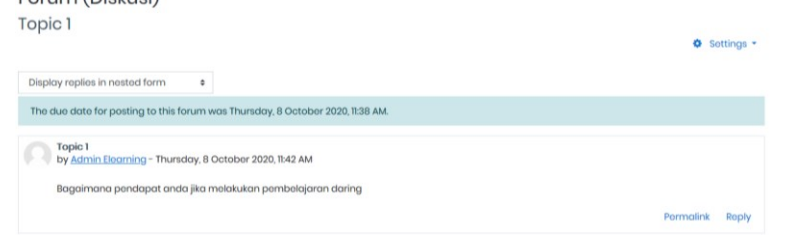

- 7. Kemudian klik **Reply** untuk melakukan diskusi mengenai topik tersebut
- 8. Setelah itu maka muncul kolom untuk menulis pesan untuk diskusi pada topik

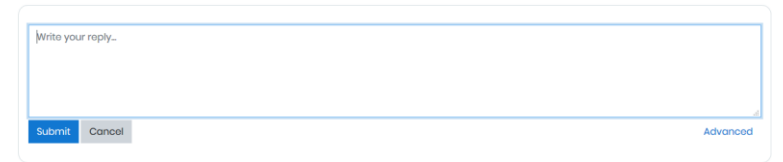

9. Tulisakan pesan pada kolom tersebut, jika sudah klik Submit

10.Selesai

### F. File

Untuk *file* atau berkas yang sudah disediakan oleh dosen pengampu untuk melakukan membantu menunjang pembelajaran daring bisa dilakukan dengan langkah-langkah berikut :

1. Masuk pada task File

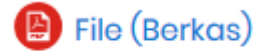

Berkas Pertemuan 1

- 2. Kemudian klik judul File disamping icon
- 3. Jika berhasil, maka *File* otomatis ter-download
- 4. Selesai

### G. Quiz

Untuk *Quiz* atau ulangan yang sudah disediakan oleh dosen pengampu untuk melakukan ulangan secara online bisa dilakukan dengan langkah-langkah berikut :

1. Masuk pada task quiz

Ulangan pertemuan 1

- Quiz (Ulangan)

Ulangan pertemuan 1

- 2. Kemudian klik judul quiz disamping icon
- 3. Jika berhasil, maka akan masuk kedalam *task* seperti berikut Quiz (Ulangan)

| This quiz opened at Thursday, 8 October 2020, 1:32 PM      |
|------------------------------------------------------------|
| This quiz will close on Thursday, 8 October 2020, 5:00 PM. |
| Time limit: 30 mins                                        |
| Grading method: Highest grade                              |
|                                                            |

Attempt quiz now

4. Setelah itu klik *Attempt quiz now* untuk masuk ke dalam ulangan

5. Kemudian akan muncul pop up notification seperti berikut

| Start attemp | t                                                                                                    |        | × |  |
|--------------|----------------------------------------------------------------------------------------------------|--------|---|--|
| Time limit   | Your attempt will have a time limit of 30 mins. W<br>you start, the timer will begin to count down an<br>cannot be paused. You must finish your attemp<br>before it expires. Are you sure you wish to start r |        |   |  |
|              | Start attempt                                                                                                    | Cancel |   |  |

- 6. Klik Start attempt untuk memulai ulangan
- 7. Jika berhasil, maka akan menuju ulangan yang sudah disiapkan oleh dosen pengampu, ada beberapa jenis pertanyaan yang bisa menjadi pilihan dari dosen pengampu
- 8. Kemudian jawablah pertanyaan yang telah disiapkan, dan Klik **Next** untuk menujuk pertanyaan berikutnya. Sebaliknya untuk kembali ke pertanyaan berikutnya bisa di Klik **Previous page**
- 9. Setelah seluruh pertanyaan sudah dijawab bisa klik Finish attempt

| Question <b>3</b><br>Not yet<br>answered<br>Marked out of<br>1.00<br>♥ Flag<br>question | Pada tahun berapa prinsip dasar animasi diciptakan?<br>Select one:<br>O a. 1931<br>O b. 1981<br>O c. 1961<br>O d. 1930 |                |
|-----------------------------------------------------------------------------------------|----------------------------------------------------------------------------------------------------|----------------|
| Previous pag                                                                            | e                                                                                                    | Finish attempt |

10. Jika berhasil, maka tampilan akan berubah seperti berikut

| Quiz (Ulangan)<br>Summary of attempt                                 |                       |  |  |  |
|----------------------------------------------------------------------|-----------------------|--|--|--|
| Question                                                             | Status                |  |  |  |
| 1                                                                    | Answer saved          |  |  |  |
| 2                                                                    | Answer saved          |  |  |  |
| <u>3</u>                                                             | Answer saved          |  |  |  |
|                                                                      | Return to attempt     |  |  |  |
| Time left <b>0:20:33</b>                                             |                       |  |  |  |
| This attempt must be submitted by Thursday, 8 October 2020, 2:19 PM. |                       |  |  |  |
|                                                                      | Submit all and finish |  |  |  |

- 11. Klik **Return to attempt** untuk kembali mengerjakan ulangan, atau **Submit all and finish** untuk mengakhiri ulangan
- 12. Setelah itu klik Submit all and finish

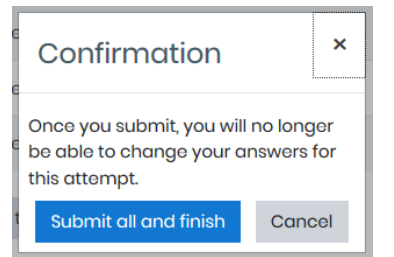

13.Jika berhasil, maka akan masuk kedalam halaman **review** ulangan seperti berikut

| Starte               | ed on | Thursday, 8 October 2020, 1:49 PM                   |  |
|----------------------|-------|-----------------------------------------------------|--|
| State                |       | Finished                                            |  |
| Completed on Thurse  |       | Thursday, 8 October 2020, 2:01 PM                   |  |
| Time t               | aken  | n 12 mins                                           |  |
| Grade Not yet graded |       |                                                     |  |
|                      |       |                                                     |  |
| Question 1           |       | Apa yang di maksud dengan teknik tweened animation? |  |
| Complete             |       |                                                     |  |
| Marked out of        |       | Ini Jawaban                                         |  |
| 1.00                 |       |                                                     |  |
| 🕅 Flag               |       |                                                     |  |
| question             |       |                                                     |  |

- 14. Kemudian Scroll ke bawah dan klik Finish Review
- 15. Setelah berhasil, maka akan masuk kedalam halaman berikut

| Quiz (Ulan                                                 | igan)                                                           |                                                      |                                 |                  |  |  |  |
|------------------------------------------------------------|-----------------------------------------------------------------|------------------------------------------------------|---------------------------------|------------------|--|--|--|
| Ulangan pertemuan 1                                        |                                                                 |                                                      |                                 |                  |  |  |  |
|                                                            | Th                                                              | iis quiz opened at Thursday, 8 October 2020, 1:32 PM |                                 |                  |  |  |  |
| This quiz will close on Thursday, 8 October 2020, 5:00 PM. |                                                                 |                                                      |                                 |                  |  |  |  |
| Time limit: 30 mins                                        |                                                                 |                                                      |                                 |                  |  |  |  |
|                                                            | Grading method: Highest grade                                   |                                                      |                                 |                  |  |  |  |
| Summary of your previous attempts                          |                                                                 |                                                      |                                 |                  |  |  |  |
|                                                            |                                                                 |                                                      |                                 |                  |  |  |  |
| Attempt                                                    | State                                                           | Marks / 3.00                                         | Grade / 10.00                   | Review           |  |  |  |
| Attempt                                                    | State<br>Finished<br>Submitted Thursday, 8 October 2020, 201 PM | Marks / 3.00<br>Not yet graded                       | Grade / 10.00<br>Not yet graded | Review<br>Review |  |  |  |

Re-attempt quiz

16.Klik **Review** untuk masuk untuk me-*review* ulangan, kemudian **Re-attempt quiz** untuk kembali mengerjakan ulangan lagi.

NB : **Re-attempt quiz** bisa diakses jika memang dari dosen pengampu mengatur **setting** ulangan untuk bisa **Submit** lebih dari 1 x

17.Selesai

### **H. Zoom Meeting**

Untuk *Quiz* atau ulangan yang sudah disediakan oleh dosen pengampu untuk melakukan ulangan secara online bisa dilakukan dengan langkah-langkah berikut :

1. Masuk pada task Zoom

💶 Zoom Meeting

Video Conference pertemuan 1

- 2. Kemudian klik judul Zoom disamping icon
- 3. Jika berhasil, maka akan masuk kedalam *task* seperti berikut Zoom Meeting

| Video Conference pertemuon 1 |                                   |  |  |  |  |
|------------------------------|-----------------------------------|--|--|--|--|
| Job                          | Meeting                           |  |  |  |  |
| Add to colondar              | 🛗 Download iCal                   |  |  |  |  |
| Start Timo                   | Thursday, 8 October 2020, 2:36 PM |  |  |  |  |
| Duration (minutos)           | 5 hours                           |  |  |  |  |
| Passoodo Protectod           | Yos                               |  |  |  |  |
| Host                         | Irfan Kurniawan                   |  |  |  |  |
| Join meeting before host     | Yos                               |  |  |  |  |
| Waiting room enabled         | No                                |  |  |  |  |

- 4. Klik *Joing Meeting* untuk langsung bergabung dalam *Video Conference*, pastikan sudah tersedia *Aplikasi* zoom pada *device* yang digunakan
- 5. Selesai